# **REQUEST ACTIVATION CODE**

### REQUIRED FOR LICENSED SINGLE USER VERSION

After the very first start of CAD4U(-XS) or CAMOD you have 20 days left before it must be Activated!

Therefore you have to request an **ACTIVATION CODE** by sending an eMail to code@c-technik.de

This eMail should contain the following informations:

- SITE CODE
- MACHINE ID Site Code and Machine ID are generated automatically out of several PC hardware id's. That's why they are PC specific and the resulting Activation Code will only work on this single PC!
- Users full name and address
- If possible your license name (for example "no.1")

Since the Activation Codes are quite long and complicated, we recommend to use **eMail** communication to prevent misunderstandings and to simplify the required exchange of codes.

In case you don't have eMail on your working PC, please transfer the information via **clipboard** and **textfile** between your working PC and a PC with eMail connection.

| Help                |             |   |  |
|---------------------|-------------|---|--|
| Ab                  | out CAMOD   |   |  |
| License Information |             |   |  |
| Environment         |             |   |  |
| He                  | lp Contents | - |  |

Click on HELP / LICENSE INFORMATION to enter the "Demo License Information" window.

| Demo License Information                                                                                        | ×  |
|----------------------------------------------------------------------------------------------------|----|
| Serial Number                                                                                                   | ОК |
| has 20 Demo days left before it must be Activated<br>If enabled, use Activate button to request or enter codes. |    |
| Activation                                                                                                    |    |

As soon as you're prepared to request your Activation Code, please click on "**Activation**" in this "Demo License Information" window.

#### C-TECHNIK Software GmbH

Siglingen Im Vogelsang 9 74861 Neudenau Germany Tel. +49-6298-9365-30 Fax +49-6298-9365-42

info@c-technik.de www.c-technik.de

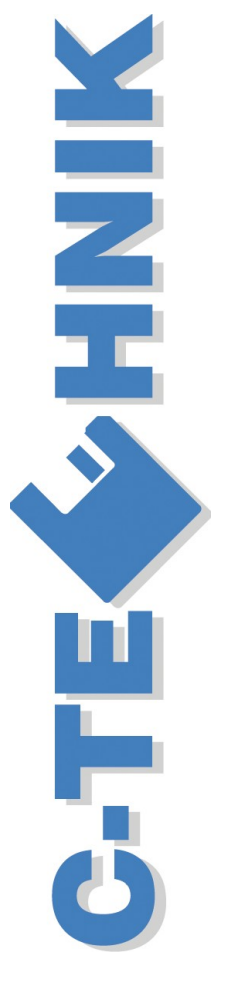

Activation.doc Page 1 30/11/11

MP

| Site Code       | 1997DBC            | 1 3 ок       |
|-----------------|--------------------|--------------|
| Machine ID      | NED-RECE-CARS-CENE | eMai<br>Copy |
| Activation Code |                    | - 1          |
|                 | Activate           |              |

Request an Activation Code:

 If your PC supports eMail communication, please click onto "eMail". This will start your eMail client software, add the eMail address <u>code@c-technik.de</u>, a subject title, the Side Code and the Machine ID into your eMail Editor.

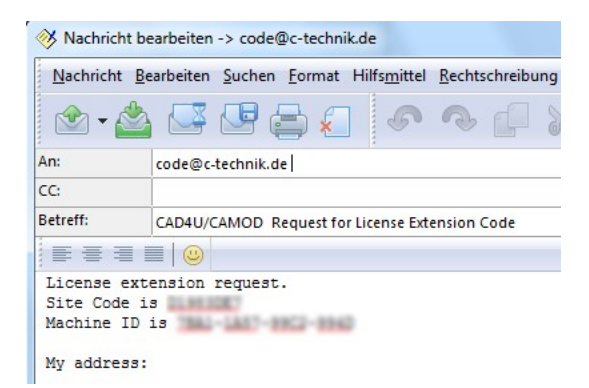

Please add your **name** and **address**, if possible also your individual license name (for example "office desktop no.1").

Now you may send this mail directly to <u>code@c-technik.de</u>. As soon as possible you will receive an eMail back, containing the **Activation Code**.

2.) In case your PC has NO working eMail connection, please use the "Copy" button to copy the codes into Clipboard, paste (Ctrl+V) those codes from Clipboard to your Text Editor and transfer the text file to a PC with eMail connection.

| 🗩 Unbenannt - Editor 🛛 💷 🖾                   |   |  |  |  |
|----------------------------------------------|---|--|--|--|
| Datei Bearbeiten Format Ansicht ?            |   |  |  |  |
| Site Code is<br>Machine ID is<br>My address: | ~ |  |  |  |
|                                              | ~ |  |  |  |
|                                              | > |  |  |  |

Now you should send the required **Site Code**, **Machine ID**, your **name** and **address** to <u>code@c-technik.de</u>.

3.) Click on OK to exit the "Activation Window".

#### C-TECHNIK Software GmbH

Siglingen Im Vogelsang 9 74861 Neudenau Germany Tel. +49-6298-9365-30 Fax +49-6298-9365-42

> info@c-technik.de www.c-technik.de

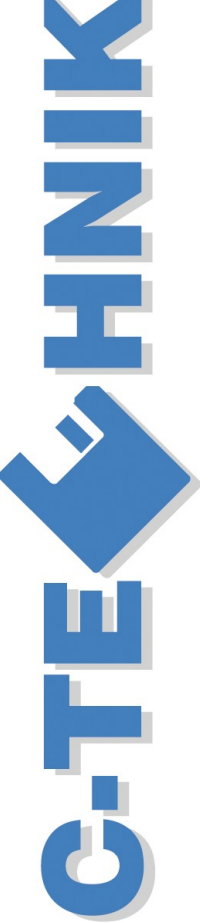

## ENTER ACTIVATION CODE

### HOW TO ENTER THE PROVIDED ACTIVATION CODE

Click on HELP / LICENSE INFORMATION to enter the "Demo License Information" window and click on "Activation" button to enter "**Activation Window**".

| ition Window    |                           | ОК   |
|-----------------|---------------------------|------|
| Site Code       | rine.                     | Emai |
|                 | Precision Creation        | Copy |
| Activation Code | REALT-PERCELAPEAGAPA-2PR7 | 104  |
|                 | A-15-14-                  |      |

- Copy (Ctrl+C) the provided Activation Code from the received eMail into Clipboard and paste (Ctrl+V) it into the "Activation Code" field in the "Activation Window".
- 2.) Click onto "Activate" button.

| CANCE    |                       |
|----------|-----------------------|
| <u>.</u> | Activation successful |
| [        | ОК                    |

If your Activation Code was correct, you will get the message "Activation successful".

If you press by accident the OK button instead, you will NOT get this message and the license will NOT be activated!

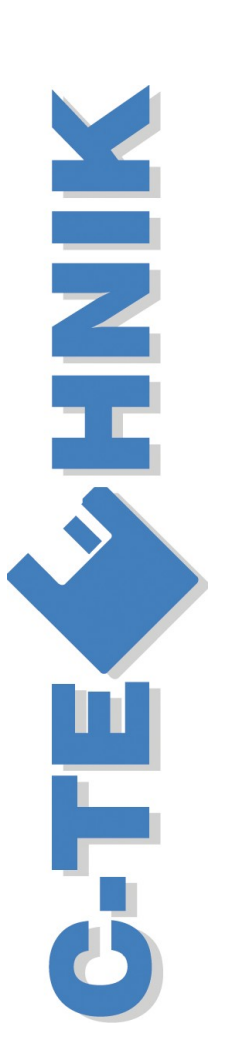

Siglingen Im Vogelsang 9 74861 Neudenau

**C-TECHNIK** 

Software GmbH

74861 Neudenau Germany Tel. +49-6298-9365-30 Fax +49-6298-9365-42

info@c-technik.de www.c-technik.de

Activation.doc

30/11/11